# Log into idocmarket.com

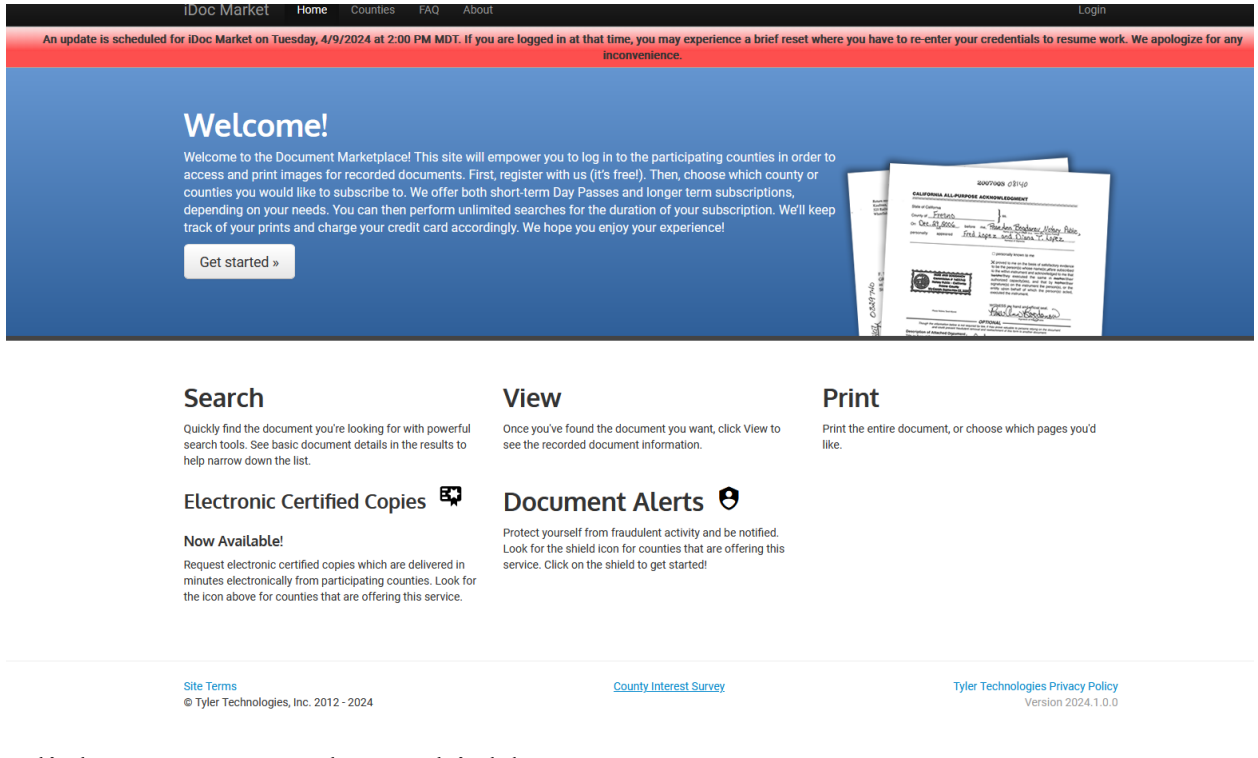

## Click Document Alerts Shield

On the Registration Page - Click Register for IdocMarket

| First time here?                                     |                        |                                                     |
|------------------------------------------------------|------------------------|-----------------------------------------------------|
| Email                                                |                        |                                                     |
| Register Ciear                                       |                        |                                                     |
|                                                      |                        |                                                     |
| Site Terms<br>© Tyler Technologies, Inc. 2012 - 2024 | County Interest Survey | Tyler Technologies Privacy Poli<br>Version 2024.1.0 |

Enter the email you want the notifications sent to - it will send you a confirmation email. Follow the instructions in the email to set up an account.

### Once your account is set up, log in then click the Document Alerts link.

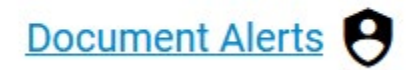

## Click Bosque, Tx in the Add Alert box

### Manage your account for Tabatha

tabferguson@sbcglobal.net

My Subscriptions

Document Alert Setup

Document Alert History

County Interest Survey

Electronic Certified Copy Purchase History

Purchase History

Payment Sources

Activity Summary

Terms of Use

### **Document Alerts**

#### Document Alert Instructions

Document alerts will notify you via email when a document is filed and a match is found for a created alert. To create alerts, select one or more of the counties offering this service. Next, choose the Grantor, Grantee, or Parcel number from the field dropdown and enter your information exactly as you want it to be searched. You can add multiple names or parcel numbers, up to 5 criteria per alert. Choose Save when all values are entered, and your information will appear under Existing Alerts. You can edit or remove your alerts at any time by clicking on the icons next to a saved alert. Document Alerts are not historical and will only be sent for documents filed after the alert is saved.

#### Helpful Hints

- The more criteria you add per alert can help to prevent false positives.
  - · It may be necessary to create separate alerts for different names and/or properties
  - The results will be returned on exact matches on all criteria entered per alert.
  - Add idocmarket@tylertech.com to your trusted contacts so notification emails are not flagged as spam

| d Alert         | Existing Alerts | 5 |
|-----------------|-----------------|---|
| Counties:       |                 |   |
| Select Counties |                 |   |
| Grantor V       | 8               |   |
| Add a Field     |                 |   |
|                 | Save Alert      |   |

Select Grantor / Grantee in the drop-down box and enter the name(s) you want to be alerted on. You can add up to 5 names. If you need to add more names you can set up a separate account to add those names.